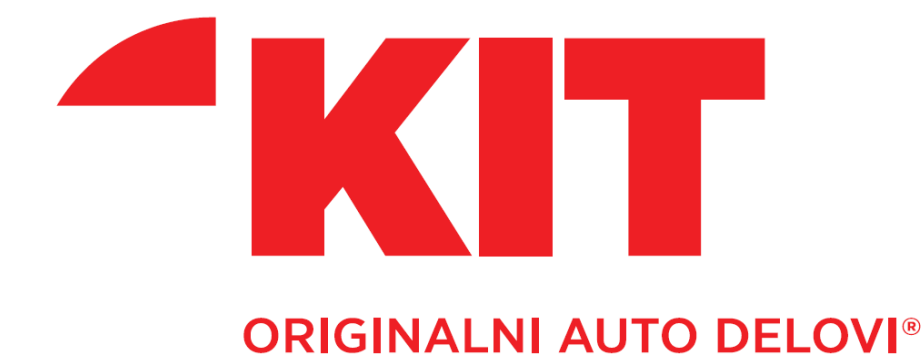

# UPUTSTVO ZA KORIŠĆENJE TecCat KATALOGA

# 1.1. PRIJAVLJIVANJE NA TecCat KATALOG

Prijavljivanje na katalog se moze izvrsiti na dva nacina:

1. Preko linka na stranici <u>http://www.kitcommerce.rs/</u> (Ikonica TecCat sa desne strane ekrana)

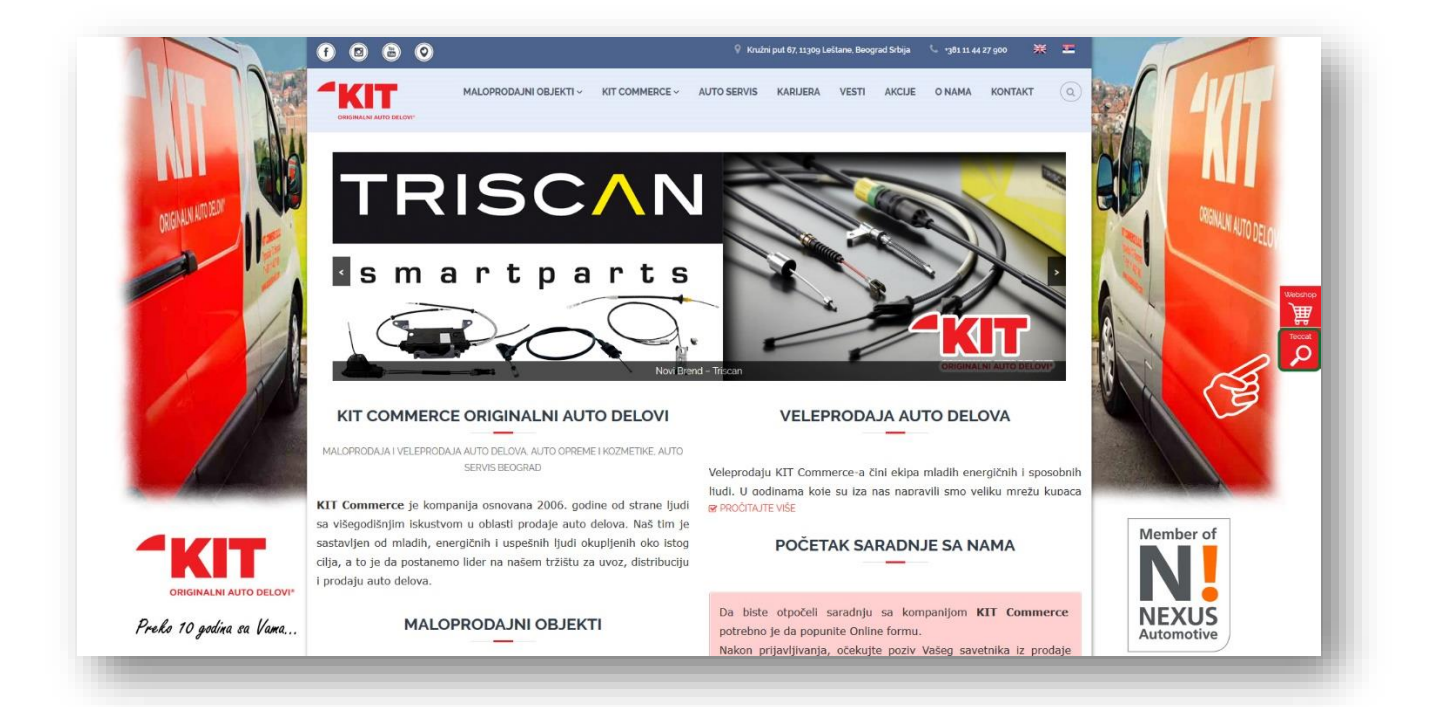

2. Direktno na sledeći link:

http://web2.carparts-cat.com/default.aspx?11=347&14=25&1115=1&10

Nakon toga na ekranu će biti prikazana forma kao na slici.

#### Dobro dosli u "online-katalog"

|                          | ORIGINAL   | NI AUTO DELOVI® |  |
|--------------------------|------------|-----------------|--|
| Molim odabe              | rite jezik | Ť               |  |
| Korisinicko i<br>Lozinka | me         |                 |  |
| Posalji                  |            | Vrati izvorno   |  |

U formu unesite parametre koje smo Vam prosledili putem imejla i koji su vezani iskljucivo za Vas kao kupca.

Klikom na dugme "Posalji" sistem će proveriti da li ste uneli ispravne parametre. Ako dobijete obavestenje "Vasa lozinka je nevazeca! Molim pokusajte ponovo", možete proveriti u kontrolnoj tabli Windows operativnog sistema da li je tastatura promenjena na ćirilično pismo ili na srpsku latinicu ako se u šifri pojavljuju karakteri y,z ili nas kontaktirati putem imejla na adresu <u>it@kitcommerce.rs</u>

## 2.1. OSNOVNE FUNKCIONALNOSTI KATALOGA

Nakon uspešne prijave prikazuje se prozor kao na slici.

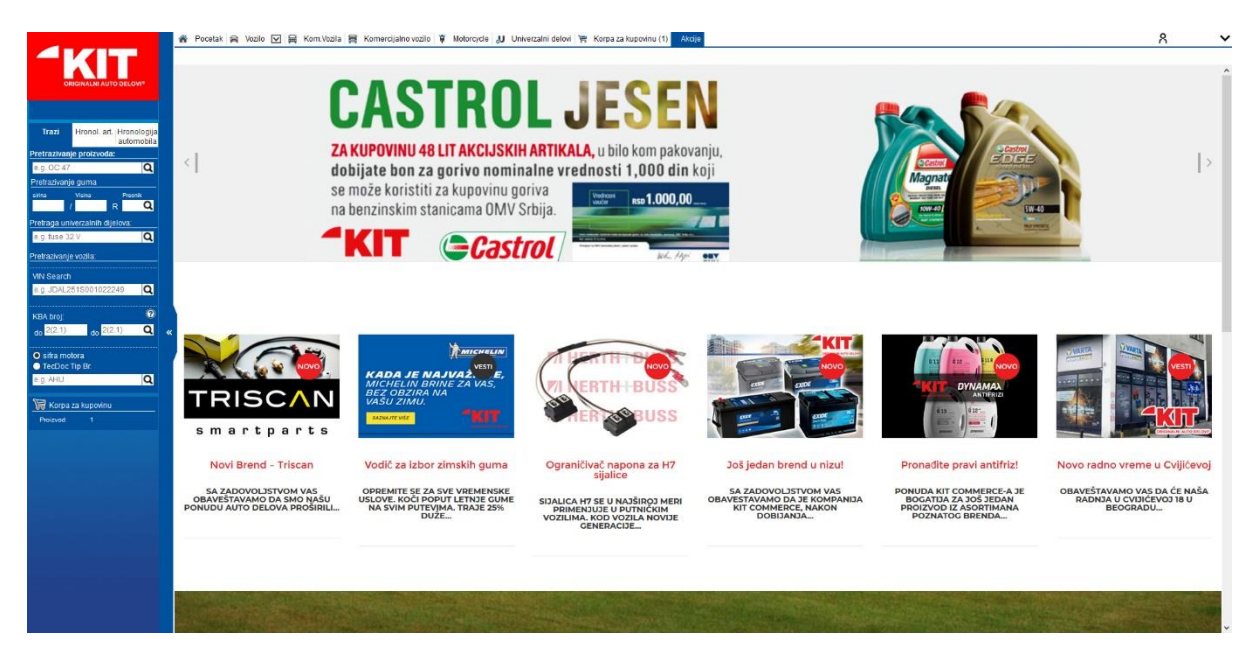

## 2.1.1 Kupovina artikala pomoću pretraga

Sa leve strane ekrana nalaze brze pretrage u okviru polja "Trazi"

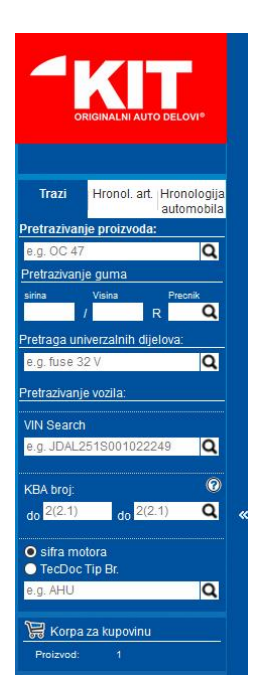

2.1.1 U okviru polja "Pretrazivanje proizvoda" unosi se kataloški broj artikla proizvodjača ili broj artikla (Kitcommerce)

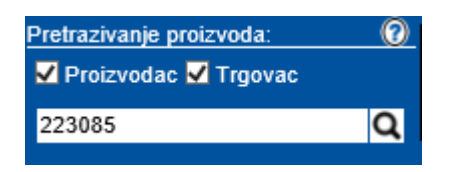

Nakon klika na lupu ili pritiskom dugmeta "enter" na tastaturi otvara se prozor sa pronadjenim artiklima.

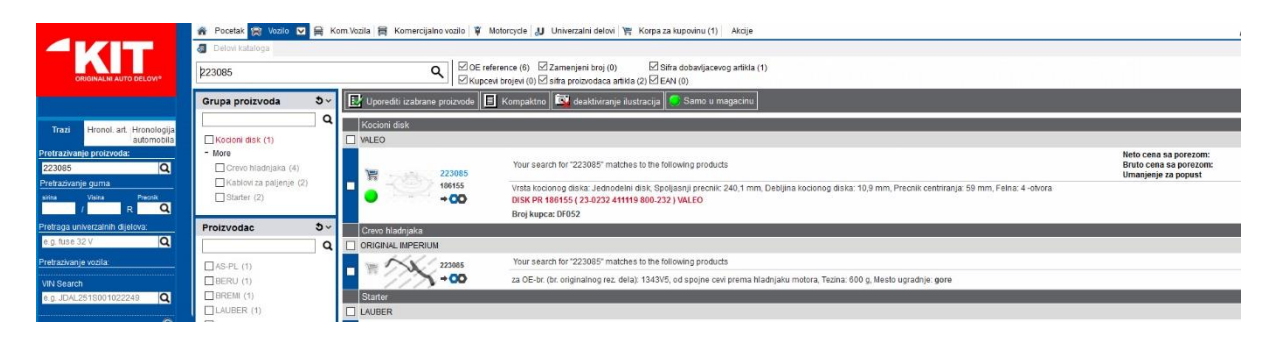

Klikom na kataloški broj artikla, dobijaju se detaljne informacije o samom artiklu kao i **provera stanja** artikla i **odabir vozila**.

|                                                                                                    | ×                                                                                   |
|----------------------------------------------------------------------------------------------------|-------------------------------------------------------------------------------------|
| VALEO - 223085 - Kocioni disk                                                                                                    | ●▼                                                                                  |
| Detalji                                                                                                    |                                                                                     |
| 🕕 Pitanje o trenutnim kolicinama/ceni 💺 Odabir vozila (208)                                                                                                    |                                                                                     |
| Informacija o artiklu                                                                                                    | Materijali za upravljanje informacijama 🔹 🗸 🗸 🗸 🗸 🗸 🗸 🗸 🗸 🗸                         |
| Sifra dobavljacevog artikla 223085<br>Kataloski broj proizvodaca 186155<br>Jedinica pakovanja 1<br>Elicina za VPE - Stanje artikla Normalni                                                               | Stanje O<br>Neto cena sa porezom O<br>Bruto cena sa porezom -                       |
| Kupcevi brojevi                                                                                                    | v                                                                                   |
| DF052                                                                                                    |                                                                                     |
| Informacija prodavaca o artiklu                                                                                                    | v                                                                                   |
| DISK PR 186155 & ( 23-0232 411119 800-232 ) # VALEO                                                                                                    |                                                                                     |
| Svojstva                                                                                                    | v                                                                                   |
| Vrsta kocionog diska<br>Spoljasni precnik (mm)<br>Debijina kocionog diska (mm)<br>Precnik centrilranja (mm)<br>Broj rupa felne<br>Visina (mm)<br>Minimalna debijina (mm)<br>Broj otvora za pricvrscivanje | Jednodelni disk<br>240,5 mm<br>10,9 mm<br>9 mm<br>4. otvora<br>40 mm<br>2,2 mm<br>1 |
| Komparacijski brojevi                                                                                                    | •                                                                                   |
| Grafika                                                                                                    | v                                                                                   |
| 10 mg mg 1<br>> 22mg 1<br>200                                                                                                    |                                                                                     |

Klikom na dugme "Pitanje o trenutnim kolicina /ceni" otvara se prozor u kojem mozete izabrati kolicinu i proslediti artikl u korpu.

Detalji

Pitanje o trenutnim kolicinama/ceni

|                              |                               |               |          | X      |
|------------------------------|-------------------------------|---------------|----------|--------|
| <b>441413</b><br>W 713/16    | Filter za ulje<br>MANN-FILTER |               |          |        |
| Trazena kolicina             | 1 🗘 🧭                         |               |          |        |
| Stanje                       | Nije dostupno                 |               |          | •      |
| Cene (Skrivanje detalja)     |                               |               |          |        |
|                              |                               | Cena sa porez | Popust   | :      |
| Neto cena sa porezom         |                               | x             |          |        |
| Bruto cena sa porezom        |                               | x             |          |        |
| Umanjenje za popust (        |                               | X             |          |        |
| Magacin (Skrivanje detalja)  |                               |               |          |        |
| 6 KO6 - Voždovac             |                               |               |          | 1      |
| Naziv proizvoda              |                               |               | Jedinica | Stanje |
| FILT U W713/16 ( DO818 OP 54 | 45 OC983 586012 ) MANN        |               | _        |        |
| 1 Centralni Magacin          |                               |               |          | 1      |
| Naziv proizvoda              |                               | Kolicina      | Jedinica | Stanje |
| FILT U W713/16 ( DO818 OP 5  | 45 OC983 586012 ) MANN        | З КОМ         |          |        |

Odabirom količine i lokacije iz koje želite da kupite artikal, klikom na ikonicu korpe odabrani artikal se prebacuje u korpu.

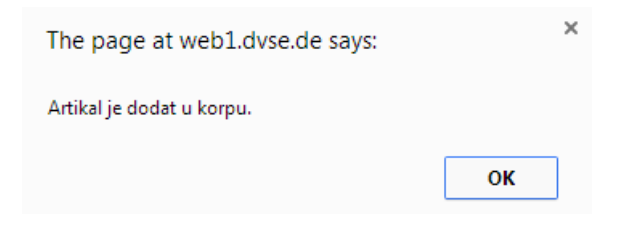

Dalje mozete naručivati artikle na isti način ili posetiti korpu kako biste potvrdili kupovinu.

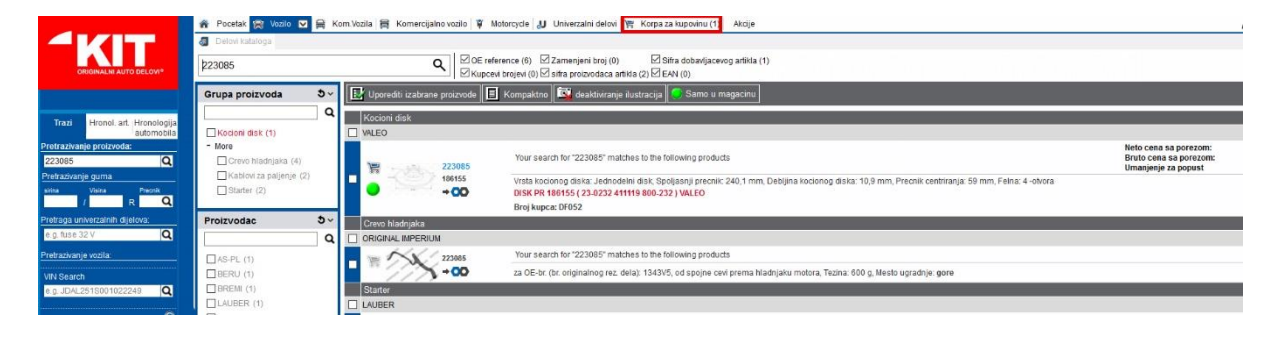

Otvara se korpa u kojoj mozete videte sve dodane artikle, promeniti im količine, izbaciti ih iz korpe i na kraju potvrditi kupovinu za ostale.

| v   |       | 1        |  |
|-----|-------|----------|--|
| vol | pa za | kupovinu |  |

| Korpa z | a kupov  | inu      |                            |             |                      |                                  |               |              | Ē    |
|---------|----------|----------|----------------------------|-------------|----------------------|----------------------------------|---------------|--------------|------|
| Proizvo | d Vreme  | popravka | Narudzbe Favoriti          |             |                      |                                  |               |              |      |
|         |          |          |                            |             |                      |                                  |               |              |      |
|         |          |          |                            |             | Centraln             | i Magacin                        |               |              |      |
|         | Kolicina |          | Kataloski broj proizvodaca | Proizvodac  | Grupa proizvoda      | Tekst proizvoda                  | Prodajna cena | Neto cena    | Suma |
|         | 1        | ) #      | 99K875<br>99K875           | KIT         | Cleaning towels      | KRPA ZA CISC 12 KOM 1963 AREXONS |               |              |      |
| Î       | 1        | 6 #      | 223085<br>186155           | VALEO       | Kocioni disk         |                                  |               |              |      |
|         |          |          |                            |             |                      |                                  |               | Ukupan iznos |      |
|         |          |          |                            | Izbrisi sve | proizvode 🖶 Ispis    | i 🏽 Narucite oznacene proizvode  |               |              |      |
|         |          |          |                            |             | sva sl               | dadista                          |               |              |      |
|         |          |          |                            | lzb         | risi sve proizvode 🛒 | Narucite oznacene proizvode      |               |              |      |
|         |          |          |                            |             |                      |                                  |               |              |      |

#### Dostupno

Klikom na "Narucite oznacene proizvode", otvara se prozor za unos napomene u koji možete uneti dodatne informacije kao što su NAČIN ISPORUKE (lično preuzimanje, KitCommerce razvoz, brza pošta..) i sl. Nakon unosa napomene potrebno je ponovo kliknuti na ikonicu "Naruci oznacene proizvode" nakon čega vaši artikli bivaju automatski rezervisani.

| Korpa za | kupovinu     |                            |            |                 |                                  |               |              | li   | 3      |
|----------|--------------|----------------------------|------------|-----------------|----------------------------------|---------------|--------------|------|--------|
| Proizvod | Vreme poprav | rka Narudzbe Favoriti      |            |                 |                                  |               |              |      |        |
|          |              |                            |            |                 |                                  |               |              |      | =<br>1 |
|          |              |                            |            | Cer             | ntralni Magacin                  |               |              |      |        |
| Kolicina |              | Kataloski hroi proizvodaca | Droizvodac | Grupa proizvoda | Teket proizvoda                  | Drodaina cana | Neto cena    | Suma | 1      |
| 1        | 0 🎽          | 99K875<br>99K875           | KIT        | Cleaning towels | KRPA ZA CISC 12 KOM 1963 AREXONS |               |              | Juna |        |
| 1        | 0 🛱          | 223085<br>186155           | VALEO      | Kocioni disk    |                                  |               |              |      |        |
|          |              |                            |            |                 |                                  |               | Ukupan iznos |      | ł      |
|          |              |                            |            | Naruc           | ite oznacene proizvode           |               |              |      |        |
|          |              |                            |            | s               | va skladista                     |               |              |      |        |
|          |              |                            |            | arucit          | e oznacene proizvode             |               |              |      |        |
|          |              |                            |            | N               | apomena                          |               |              |      |        |
|          |              |                            |            | <<br>~          |                                  |               | 3            |      |        |
|          | no           |                            |            |                 |                                  |               |              |      |        |

Dobijate potvrdu da ste uspešno realizovani porudžbinu.

| NUIPa Za | Kupovillu      |          |                                            |  |
|----------|----------------|----------|--------------------------------------------|--|
| Proizvod | Vreme popravka | Narudzbe | Favoriti                                   |  |
|          |                |          |                                            |  |
|          |                |          | Napomena:<br>Vasa narudaba je pribvacena l |  |
|          |                |          | Detalji                                    |  |

NAPOMENA: Ukoliko je količina koja je tražena manja od dostupne količine, sistem će rezervisati količinu koja je dostupna i prikazati poruku o tome. Poruka se može videti izborom opcije "DETALJI" u okviru poruke o uspešnosti.

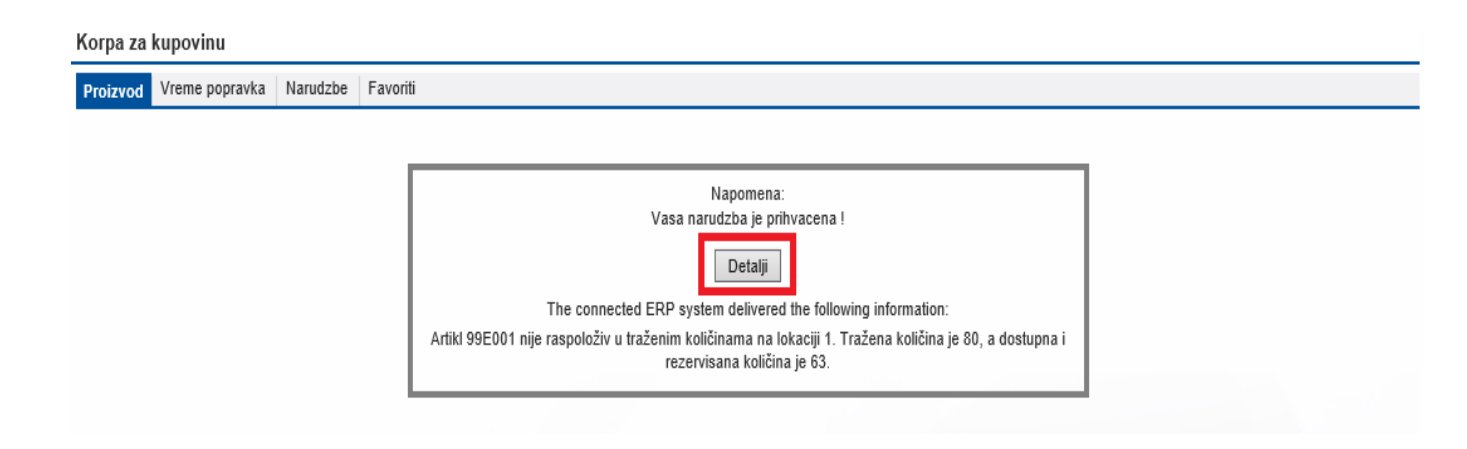

#### 2.1.2 U okviru polja "Napredna pretraga univerzalnih delova"

Ovo polje služi za pretragu **univerzalnih delova (ulja, gume, sprejevi itd..)** pretraga se vrši tako što pored unosa broja artikla (KitCommerce šifre artikla), možete uneti ime proizvoda, oznaku i sl (Castrol, 10w40, antifriz100, WD, jelenska krpa, patosnica, miris itd..)

| Napredna pretraga univerzalnih<br>dijelova: |   |
|---------------------------------------------|---|
| wd                                          | Q |
|                                             |   |
| Napredna pretraga univerzalnih<br>dijelova: |   |
| wd                                          | Q |

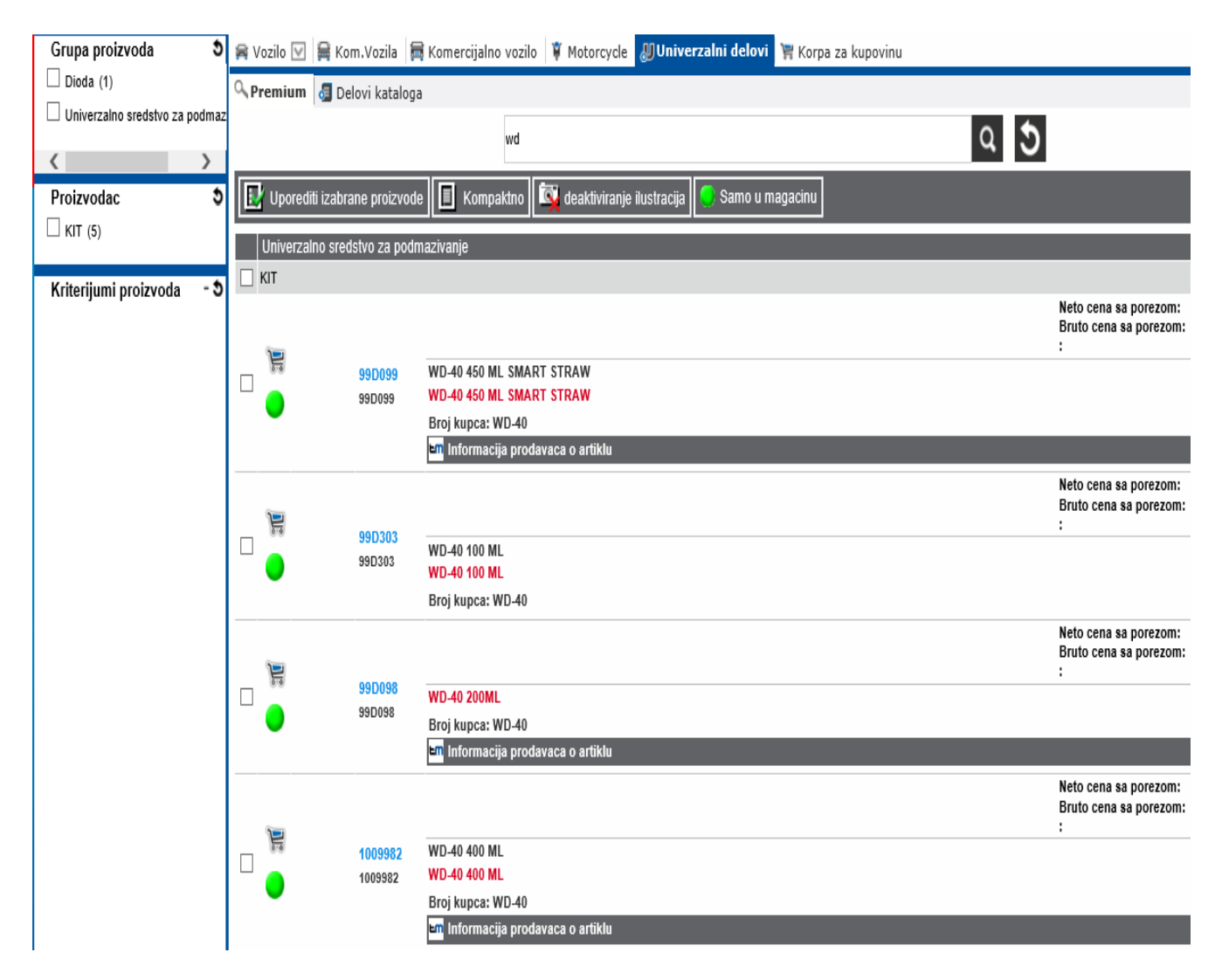

#### 2.1.2 Meni liste proizvoda

| Pretrazivanje proizvoda "223085" Lista proizvoda |                                                                                                    |                                                      |  |  |
|--------------------------------------------------|----------------------------------------------------------------------------------------------------|------------------------------------------------------|--|--|
| 댥 Filter 🔃 Uporediti izabrane pro                | oizvode 🔲 Kompaktno 🖾 deaktiviranje ilustracija 🥃 Samo u magacinu                                                                                                    |                                                      |  |  |
| Kocioni disk                                     |                                                                                                    |                                                      |  |  |
| VALEO                                            |                                                                                                    |                                                      |  |  |
| 💓 valeo 🗮 van 223085                             | Sifra dobavljacevog artikla 223085                                                                                                    | Neto cena sa porezom:<br>Bruto cena sa porezom:<br>: |  |  |
| ✓ 186155                                         | Vrsta kocionog diska Jednodelni disk, Spoljasnji precnik 240,5 mm, Debljina kocionog diska 10,9 mm, Precnik centriranja 59 mm, Felna 4 -otvora<br>DISK PR 186155 & ( 23-0232 411119 800-232 ) # VALEO<br>Broi kupca: DF052 |                                                      |  |  |

- 1. Opcija "Filter"- Ograničava listu artikala na izabrani brend ili grupu proizvoda
- 2. Opcija "Uporediti izabrane proizvode"- Za selektovane artikle dobijate uporedni prikaz detaljnih informacija
- 3. Opcija "Kompaktno" Prikaz lista bez slika i sa skraćenim opisom
- 4. Opcija "Deaktivacija/Aktivacija ilustracija" Deaktivira ili aktivira grafički prikaz u listi proizvoda
- 5. Opcija "Samo u magacinu" Daje samo artikle iz liste koji su trenutno na stanju

### 2.2. Pretraga delova po tipu vozila

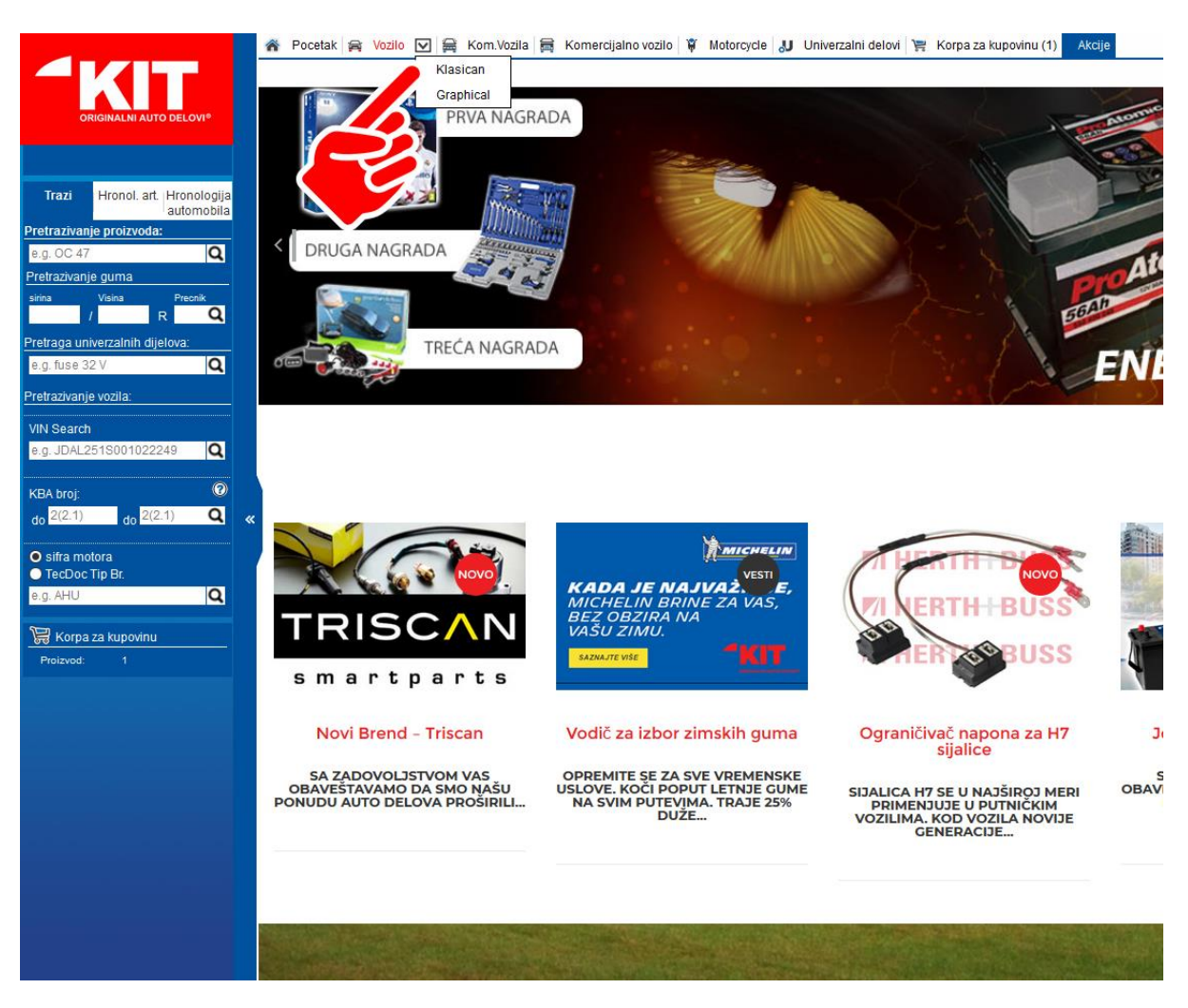

Na vrhu strane birate tip vozila (vozilo-putnička vozila, komercijalna vozila, motocikli).

Klikom na strelicu na dole pored dugmeta "Vozilo" možete odabrati i grafički prikaz vozila.

| 4KIT                                                                         | <ul><li>Pocetak 😭 Vozilo</li><li>Delovi kataloga</li></ul> | 🔽 🚔 Kom.Vozila 🕯 | 🛱 Komercijalno vozilo | 🌹 Motorcycle IJ Un | iverzalni delovi   🎇 Ko | rpa za kupovinu (1) 🛛 Ak | cije         |     |
|------------------------------------------------------------------------------|------------------------------------------------------------|------------------|-----------------------|--------------------|-------------------------|--------------------------|--------------|-----|
| ORIGINALNI AUTO DELOVI®                                                      | e.g. Golf IV (1J1)                                         |                  |                       |                    | ×                       | Q O 🛛                    |              |     |
| Trazi Hronol. art. Hronologija                                               |                                                            |                  |                       |                    | ***                     |                          |              | 0   |
| automobila Pretrazivanje proizvoda: e.g. OC 47                               | ۹                                                          |                  | PLEASES               | ELECT A MANUFAC    | CTURER!                 |                          |              |     |
| Pretrazivanje guma<br>sirina Visina Precnik<br>/ R Q                         |                                                            |                  | ٢                     |                    |                         | DACIA                    | 3            | Ņ   |
| Pretraga univerzalnih dijelova:<br>e.g. fuse 32 V Q<br>Pretrazivanje vozila: | ALFA ROMEO                                                 |                  | BMW                   | CHRYSLER           | CITROËN                 | DACIA                    | DAEWOD       |     |
| VIN Search<br>e.g. JDAL251S001022249                                         | ISUZU                                                      | Jeep             | KIA                   | Z                  | (INCI)                  | -ROVER                   | $\bigotimes$ | 1   |
| KBA broj: (C)<br>do 2(2:1) do 2(2:1) Q «                                     | ISUZU                                                      | JEEP             | KIA                   | LADA               |                         | LANDROVER                | MAZDA        | MER |
| ● sifra motora<br>● TecDoc Tip Br.<br>e.g. AHU Q                             | PEUGEDT                                                    | PORSCHE          | RENAULT               | ROVER              | SAAB                    | SEAT                     | SKODA        | 0   |
| Korpa za kupovinu           Proizvod:         1                              |                                                            | $\bigcirc$       | L                     | L]                 |                         |                          |              |     |
|                                                                              | vw                                                         | ZASTAVA          |                       |                    |                         |                          |              |     |

U belo polje unosite model automobila (npr. golf IV) ili pretražujete model klikom na logo proizvođača automobila koji vas interesuje.

Nakon odabira modela, birate konkretno godište i tip motora.

| 😭 Vozilo 💟 🚔 Kom.Vozila 🗧                                                                   | 🖁 Komercijalno vozilo 🛛 🌹 Motorcycle 🛛 🎝 Uni                                                       | iverzalni delovi 🛛 🏋 Korpa za kupovinu                                                                                                    |                                                                                                    |
|---------------------------------------------------------------------------------------------|----------------------------------------------------------------------------------------------------|----------------------------------------------------------------------------------------------------|----------------------------------------------------------------------------------------------------|
| 🔕 Delovi kataloga 🕜 Vreme po                                                                | pravka 🛛 🛠 Servisni podaci 🛛 🗹 Tehnicki poda                                                       | aci                                                                                                    |                                                                                                    |
| golf IV                                                                                     |                                                                                                    | ×Q                                                                                                    | 3                                                                                                    |
| <b>S</b>                                                                                    |                                                                                                    |                                                                                                    |                                                                                                    |
|                                                                                             | 1 - 20 21 - 40                                                                                     | 41 - 60 61 - 62 > >>                                                                                                    |                                                                                                    |
| WW GOLF IV (1J1<br>16V<br>9: 1907-08.2005<br>HPF: 58/75<br>AHW, AKQ, APE, A2                | 1.4<br>VW GOLF IV (1,11) 1.9<br>TDI<br>10.1997-05.2004<br>KW/HP- 65/00<br>com: 1890<br>AGR, ALH    | WW GOLF IV (1J1) 1.9<br>TDI           Construction         Construction           Q         Construction         Construction           ATD, AXR         AXD, AXR                                                                                                    | WW GOLF IV (1J1) 1.6<br>08 1997-95 2004<br>kW/W+7 74/100<br>com: 1998<br>AEH, AKL, APF                                     |
| WW GOLF IV (1)1<br>16V<br>2 2000-05 2005<br>kWHP; 77/105<br>com: 1508<br>ATN, AUS, AZD, BC  | 8 VW GOLF IV (1J1) 1.9<br>TDI<br>00 1097-05.2004<br>kW/HP: 81/110<br>com: 1890<br>AHF, ASV         | WW GOLF IV (1J1) 1.9<br>TDI           Construction         1.908-06.2001           KW/MPE 85/115         1.000-06.2001           KW/MPE 85/115         1.000-06.2001           AJM, AUY         AJM, AUY                                                                                                    | VW GOLF IV (1J1) 1.9<br>TDI<br>11,2000-08,2005<br>kW/HP' 60/130<br>com: 1896<br>ASZ                                        |
| WW GOLF IV Vari<br>(1J6) 1.9 TDI<br>0 2000-08.2008<br>kW/IPP: 7/101<br>cem: 108<br>ATD. AXR | ant WW GOLF IV (1,11) 1.9<br>SDI<br>00.1997-08.2005<br>kW/HP, E0/08<br>com: 1886<br>AGP, AGM       | WW GOLF IV Variant<br>(135) 1.9 TDI           05:1090-05:2008           WWHP: 00/60           cem: 1809           AGR, ALH                                                                                                    | WW GOLF IV (1J1) 1.8 T<br>08:1997-38:2005<br>kW/HP:110/150<br>eW:1710/150<br>AGU, AUM, ARZ, AW                             |
| WW GOLF IV (1)1<br>08 2000-08 2005<br>WV/HP: 751/02<br>AVU, BFQ                             | 1 1.6<br>WW GOLF IV (1J1) 2.0<br>07 1998-05.2004<br>kV/MP- 82/15<br>com: 1084<br>AQY, APK, AZG, AZ | WW GOLF IV (1J1) 1.9<br>TDI           Construction         Construction           Q         Construction         Construction           ARL         Construction         Construction                                                                                                    | VW GOLF IV Variant<br>(115) 1.6 16V           Q         2000-98 2003<br>kw/HP: 77/105<br>data           ATN. AUS, AZD, BCB |
| WW GOLF IV Variation           (1J5) 1.9 TDI           000000000000000000000000000000000000 | ant<br>WW GOLF IV (1,14) 1.8<br>08:1097-08:2005<br>kV/MPP:02/25<br>ocm: 7781<br>AGN, BAF           | WW GOLF IV Variant<br>(115) 1.4 16V           Construction           Construction | VW GOLF IV Variant<br>(115) 1.9 TDI           Ilizoro 26 200<br>kW/MP: 68/300<br>cm: 1890<br>ASZ                           |

Klikom na model otvara se strana na kojoj možete odobrati kategoriju na koju se odnosi deo koji tražite (Filter, Menjač, Karoserija itd..) ili putem ikonica ili pak u polju "Traži".

|                                              | 🏘 Pocetak ஜ Vozilo 🔽 🔗 Kom. Vozila 😹 Komercijalno vozilo 🌹 Metorcycle 🔳 Univerzalni delovi 🦉 Korpa za kupovinu (0) |
|----------------------------------------------|----------------------------------------------------------------------------------------------------|
|                                              | a Delovi kataloga                                                                                                  |
|                                              |                                                                                                    |
| ORIGINALNI AUTO DELOVI®                      | T VW GOLFV(1K1) 1.4 TSI (2)                                                                                        |
|                                              |                                                                                                    |
|                                              | 🖻 🞯 🖫 🖋 🔗 🛞 🥢 🖌 💰 💈 📓 🖉 🍃 🖋 🏷 🖓 🗛 🗔 🌣 🏌 🖊                                                                          |
| Trazi Hronol. art. Hronologija<br>automobila | le.g. Oil Filter Q                                                                                                 |
| Pretrazivanje proizvoda:                     | Delovi za servisiranje/pregled/odrzavanje                                                                          |
| e.g. OC 47 Q                                 | Elektrika                                                                                                    |
| Pretrazivanje guma                           | Filter                                                                                                    |
| sirina Visina Preonik                        | Grejanje/ventilacija                                                                                               |
| / R Q                                        | Hladjenje                                                                                                    |
| Pretraga univerzalnih dijelova:              | Informacioni/komunikacioni sistemi                                                                                 |
| e.g. fuse 32 V Q                             | Izduvni sistem                                                                                                    |
| Deskeri se la vezilar                        | Kaisni prenos                                                                                                    |
|                                              | Karosenja                                                                                                    |
| VIN Search                                   | Kima-uredjaj                                                                                                    |
| e.g. JDAL251S001022249 Q                     | Kocioni sistem                                                                                                    |
|                                              | Kvacio/privljuchi delovi kvacila                                                                                   |
| KBA broj:                                    | Lunsuzha oprema                                                                                                    |
| do 2(2.1) do 2(2.1) Q                        | Maziva                                                                                                    |
|                                              | Menjac Labor                                                                                                    |
| o sifra motora                               | noun a transmitterte                                                                                               |
| Techoc Tip Br.                               |                                                                                                    |
| e.g. AHO                                     | Dominan bogon                                                                                                    |
| Detalii                                      | Priha                                                                                                    |
| Proizvodac VW                                | Priorma noriva                                                                                                    |
| Model GOLF V (1K1)                           | Sigurmost sistemi                                                                                                  |
| Dd - Do 11.05 - 11.08                        | Sistem upravljanja                                                                                                 |
| KW / KS 125 / 170                            | Sistem za dovod goriva                                                                                             |
| arm 1390<br>sifra motora BLG                 | Sistem za pranje farova                                                                                            |
| (BA broj 0603 ADQ , 06                       | Sistem zakljucavanja                                                                                               |
| 🔚 Korpa za kupovinu                          | Tockwi/Pneumatici                                                                                                  |
| Proizvod: 0                                  | Unutrasnja oprema                                                                                                  |
|                                              | Uredjaj za paljenje/svecice za paljenje                                                                            |
|                                              | Uredjaj za pranje vetrobrana                                                                                       |
|                                              | Uredjaj za vucu/prikljucni delovi uredjaja za vucu                                                                 |
|                                              | Vesanje osovinelgtavcina tockaňockovi                                                                              |
|                                              | Vesanje/amortizovanje                                                                                              |
|                                              |                                                                                                    |

Opcija "Delovi za servisiranje/pregled/održavanje" daje mogućnost da se vide svi delovi koji spadaju u mali/veliki servis.

| 😭 Vozilo 💟 🚔 Kom.Vozila 🚔 Komercijalno vozilo 🌹 Motorcycle 👃 Univerzalni delovi 🏋 Korpa za kupovinu |                                       | - |
|----------------------------------------------------------------------------------------------------|---------------------------------------|---|
| 🔄 Delovi kataloga 🔇 Vreme popravka 🕺 Servisni podaci 🖉                                              | 🖻 Tehnicki podaci                     |   |
| 14 16V (1)1 1.4 16V (1)                                                                             |                                       |   |
| Grupe proizvoda Delovi za servisiranje/pregled/odrzavanje Redovni in                                | nterval                               |   |
|                                                                                                    | @/!@ <b>!</b> ? <b>/</b> / <b>\</b> X | ^ |
| Grupa proizvoda                                                                                     | Proizvodac                            |   |
| Filter za ulje                                                                                      | MANN-FILTER                           |   |
|                                                                                                    | VALEO                                 |   |
|                                                                                                    | KNECHT                                |   |
|                                                                                                    | CHAMPION                              |   |
|                                                                                                    | HENGST FILTER                         |   |
|                                                                                                    | CLEAN FILTERS                         |   |
|                                                                                                    | FILTRON                               |   |
|                                                                                                    | (Vise proizvodaca)                    | ~ |
| Filter za vazduh                                                                                    | MANN-FILTER                           |   |
|                                                                                                    | VALEO                                 |   |
|                                                                                                    | ● KNECHT                              |   |
|                                                                                                    | CHAMPION                              |   |
|                                                                                                    | HENGST FILTER                         |   |
|                                                                                                    | CLEAN FILTERS                         |   |
|                                                                                                    | FILTRON                               |   |
|                                                                                                    | KOLBENSCHMIDT                         |   |
|                                                                                                    | (Vise proizvodaca)                    | * |
| Filter, vazduh unutrasnjeg prostora                                                                 | MANN-FILTER                           |   |
|                                                                                                    | • VALEO                               |   |
|                                                                                                    | KNECHT                                |   |
|                                                                                                    | DENSO                                 |   |
|                                                                                                    | HENGST FILTER                         |   |
|                                                                                                    | CORTECO                               |   |
|                                                                                                    | CLEAN FILTERS                         |   |
|                                                                                                    | MEAT & DORIA                          |   |
|                                                                                                    | FILTRON                               |   |
|                                                                                                    | • TOPRAN                              |   |
|                                                                                                    | (Vise proizvodaca)                    | × |
| Metlica brisaca                                                                                     | • SWF                                 |   |
|                                                                                                    | • VALEO                               |   |
|                                                                                                    | CHAMPION                              | ~ |

Klikom na "Grupu proizvoda" – Proizvođač, npr. Filtron daje listu Filtron filtera koja odgovara ranije odabranom modelu vozila i iz koje artikle dalje možete prebaciti u korpu.

Ukoliko budete imali bilo koji problem pri korišćenju kataloga, budite slobodni da nas kontaktirate putem imejl adrese it@kitcommerce.rs